Platforma Logintrade

# ZADAWANIE PYTANIA DO PRZETARGU

Instrukcja obsługi dla wykonawcy

wersja 1.2

| Ostatnia<br>aktualizacja | lmię i nazwisko | Zakres wprowadzanych zmian                                                        |
|--------------------------|-----------------|-----------------------------------------------------------------------------------|
| 13.02.2019               | LT ES           | Uporządkowanie instrukcji                                                         |
| 12.06.2020               | LT ES           | Aktualizacja szaty graficznej; uzupełnienie o zakładkę: Informacje dla wykonawców |
| 09.02.2021               | LT ES           | Aktualizacja szaty graficznej                                                     |
| 29.05.2025               | LT MG           | Aktualizacja instrukcji po zmianie systemu logowania i rejestracji                |

- 1) W celu zadania pytania do przetargu należy wejść na stronę platformy zakupowej.
- Po wyświetleniu strony logowania należy przejść w zakładkę "Postal wykonawców".
   W przeglądarce internetowej wyświetli się poniższy widok (fragment górnej części widoku)

| - LOGINTRADE             | PLATFORMA PRZETARGOWA                                       | PL   EN ZALOGUJ SIĘ |
|--------------------------|-------------------------------------------------------------|---------------------|
| O PLATFORMIE REJESTRACJA | POSTĘPOWANIA INFORMACJE DLA WYKONAWCÓW REGULAMIN INSTRUKCJE | KONTAKT             |

 Należy kliknąć w zakładkę "Postępowania", w wyniku czego zostanie rozwinięta następująca belka:

| PLATFORMA PRZETARGOWA                                                                    | PL   EN | ZALOGUJ SIĘ |
|------------------------------------------------------------------------------------------|---------|-------------|
| O PLATFORMIE REJESTRACJA POSTĘPOWANIA INFORMACJE DLA WYKONAWCÓW REGULAMIN INSTRUKCJE KON | ТАКТ    |             |
| PLANY POSTĘPOWAŃ POSTĘPOWANIA Z WYŁĄCZENIEM USTAWY ZAMÓWIENIA PUBLICZNE AUKCJE KONKURSY  |         |             |

- 4) W dalszej kolejności należy kliknąć na zakładkę "Zamówienia publiczne"
- 5) W efekcie powyższego działania rozwiną się wszystkie postępowania prowadzone przez Zamawiającego. Należy odnaleźć interesujące Wykonawcę postępowanie oraz kliknąć jednokrotnie lewym przyciskiem myszy na kolumnę "Nazwa ogłoszenia" w wierszu odpowiadającym nazwie właściwego postępowania.
- 6) W efekcie wykonania operacji wyżej opisanej zostanie otwarta zakładka dotycząca danego postępowania.
- 7) W celu zadania pytania należy przejŚć na dolną część wyświetlonej strony internetowej do momentu ukazania się następującego widoku:

| Logintrade jako na                     | arzędzie do kontaktów z wykonawcami.                                                                             |
|----------------------------------------|----------------------------------------------------------------------------------------------------|
| eglądanie ogłoszeń<br>zakupowej Logint | n oraz składanie ofert handlowych jest bezpłatne.<br>trade, zarojestruj się w bazie wykonawców w celu otrzymania |
| o konto wykonawc                       | cy umożliwia otrzymywanie ogłoszeń od wielu Zamawiających.                                                       |
| lostępny w panelu                      | rejestracyjnym.                                                                                                  |
|                                        |                                                                                                    |
|                                        |                                                                                                    |

- 8) Aby zadać pytanie należy kliknąć na przycisk "Zadaj pytanie"
- 9) Każdorazowo kliknięcie Złóż ofertę/wniosek przenosi nas do widoku sprawdzenia adresu e-mail. W zależności czy jesteśmy zarejestrowani u danego zamawiającego (akceptowaliśmy oświadczenia) czy jesteśmy nowym użytkownikiem - system po sprawdzeniu wyświetli odpowiednie kolejne kroki.

### Wariant 1: Nie mam konta na platformie żadnego zamawiającego:

- 1) Po wprowadzeniu całkiem nowego adresu e-mail, którego nie ma nigdzie na platformie i kliknięciu "dalej" pojawi się formularz rejestracji.
- Wykonawca zobowiązany jest do wypełnienia wszystkich pól oznaczonych "gwiazdką" i zaznaczeniu zgody na oświadczenia. Użytkownik sam nadaje sobie hasło, które musi spełniać określone wymogi: min. 10 znaków • wielka litera • mała litera • cyfra • znak specjalny
- 3) Po rejestracji użytkownik otrzymuje wiadomość e-mail z kodem do aktywacji konta, który należy wpisać na stronie rejestracji:

| Zapytania ofertowe i przetargi publiczne<br>Przeglądaj postępowania zakupowe i składaj oferty                                                                       |
|----------------------------------------------------------------------------------------------------|
| Potwierdź swój adres e-mail                                                                                                    |
| Na adres e-mail podany przez Ciebie w formularzu rejestracji, przesłaliśmy kod<br>potwierdzający. Wprowadź ten kod w formularzu poniżej, aby dokończyć rejestrację. |
|                                                                                                    |
| Potwierdź                                                                                                    |

 Po wprowadzenia kodu pojawia się okno w potwierdzeniem, gdzie należy kliknąć "zaloguj się":

## Twoje konto zostało utworzone

Twoja rejestracja została pomyślnie zakończona. Możesz teraz zalogować się na swoje konto i korzystać z pełnej funkcjonalności aplikacji.

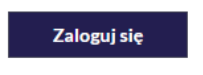

10) Po wprowadzeniu w kolejnym oknie zarejestrowanego adresu e-mail i kliknięciu "Dalej" pojawi się okno akceptacji Oświadczeń danego wdrożenia:

| <b>test 1</b><br>Postępowanie nr Z30/47                                                                                                    |
|----------------------------------------------------------------------------------------------------|
| Oświadczenia                                                                                                    |
| <ul> <li>Oświadczam, że zapoznałem się i akceptuję postanowienia regulaminu</li> <li>Wyrażam zgodę na przetwarzanie moich danych osobowych przez Administratora Dąbrowskie Wodociągi Sp. z o.o. w celu związanym z rozpatrzeniem oferty na Platformie zakupowej Dąbrowskie Wodociągi Sp. z o.o Jednocześnie oświadczam, że zapoznałem/-am się z informacją o administratorze i prawach osoby, której dane osobowe są przetwarzane przez Administratora, zamieszczoną poniżej.</li> </ul> |
| Obowiązek informacyjny - czytaj                                                                                                    |
| Przechodząc dalej akceptujesz warunki postępowania.                                                                                                    |
| Anuluj Wyślij                                                                                                    |

### 11) Po ich akceptacji (kliknięcie Wyślij) przeniesie nas do formularza zadawania pytań.

#### test

Postępowanie nr Z4/2289

| Tytuł pytania<br>Tytuł pytania<br>Treść pytania*<br>Treść pytania           |
|-----------------------------------------------------------------------------|
| Tytuł pytania<br>Treść pytania*<br>Treść pytania                            |
| Treść pytania*<br>Treść pytania                                             |
| Treść pytania                                                               |
|                                                                             |
| Załączniki*<br>T<br>Przeciagnii i opuść plik tutaj lub wybierz plik z dysku |
|                                                                             |

12) Po wprowadzeniu tytułu i treści pytania i kliknięciu "wyślij" wyświetli się komunikat, informujący o konieczności potwierdzenia zadania pytania poprzez wiadomość mailową:

### Przejdź do wiadomości e-mail i potwierdź złożenie oferty

Na podany adres e-mail została wysłana wiadomość z prośbą o potwierdzenie wysłania pytania. Prosimy o kliknięcie w link zawarty w tej wiadomości. Po potwierdzeniu pytanie zostanie przekazane do Zamawiającego.

13) Aby Zamawiający otrzymał zapytanie należy się zalogować na skrzynkę poczty elektronicznej wskazanej w widoku zawartym w pkt. 9. Po zalogowaniu się na skrzynce mailowej, Wykonawca winien otrzymać wiadomość o następującej treści:

Szanowni Państwo,

Otrzymaliśmy od Państwa pytanie do postępowania Z11/38, organizowane przez Aby potwierdzić wysłanie pytania prosimy kliknąć poniższy link: <u>Potwierdzam</u>

Jeśli nie zadawali Państwo pytania na ww. zapytanie prosimy o zignorowanie tej wiadomości. Niepotwierdzona wiadomość nie będzie przekazana do Organizatora postępowania.

14) Aby zakończyć proces zadawania pytania należy kliknąć *"Potwierdzam"*. Po wykonaniu tej czynności automatycznie zostanie wyświetlona nowa zakładka w przeglądarce internetowej z następującym widokiem:

| COMMERCE NELWORK |                                                                  |
|------------------|------------------------------------------------------------------|
| Pytania          |                                                                  |
|                  | Dziękujemy za potwierdzenie wysłania pytania<br>do postępowania. |

15) Dopiero wyŚwietlenie powyższego widoku kończy proces zadawania pytania do przetargu oraz skutkuje jego przekazaniem do Zamawiającego.

# Wariant 2: Mam konto u dowolnego zamawiającego, ale nie logowałem się jeszcze i nie akceptowałem oŚwiadczeń u tego zamawiającego

1) Po wprowadzeniu w pierwszym oknie adresu e-mail zarejestrowanego u innego zamawiającego i kliknięciu "Dalej" pojawi się okno akceptacji Oświadczeń danego wdrożenia

| <b>test 1</b><br>Postępowanie nr Z30/47                                                                                                    |
|----------------------------------------------------------------------------------------------------|
| Oświadczenia                                                                                                    |
| <ul> <li>Oświadczam, że zapoznałem się i akceptuję postanowienia regulaminu</li> <li>Wyrażam zgodę na przetwarzanie moich danych osobowych przez Administratora Dąbrowskie Wodociągi Sp. z o.o. w celu związanym z rozpatrzeniem oferty na Platformie zakupowej Dąbrowskie Wodociągi Sp. z o.o Jednocześnie oświadczam, że zapoznałem/-am się z informacją o administratorze i prawach osoby, której dane osobowe są przetwarzane przez Administratora, zamieszczoną poniżej.</li> <li>Obowiązek informacyjny - czytaj</li> </ul> |
| Przechodząc dalej akceptujesz warunki postępowania.                                                                                                    |
| Anuluj Wyślij                                                                                                    |

## 2) Po ich akceptacji (kliknięcie WyŚlij) przeniesie nas do formularza zadawania pytań:

| Postępowanie nr 24/2209                                 |  |
|---------------------------------------------------------|--|
|                                                         |  |
| Pytanie do postępowania                                 |  |
| Tytuł pytania                                           |  |
| Tytuł pytania                                           |  |
| Treść pytania*                                          |  |
| Treść pytania                                           |  |
|                                                         |  |
|                                                         |  |
|                                                         |  |
|                                                         |  |
|                                                         |  |
| Załączniki*                                             |  |
| $\overline{\uparrow}$                                   |  |
| Przeciągnij i opuść plik tutaj lub wybierz plik z dysku |  |
|                                                         |  |
|                                                         |  |
| Anuluj Wyślij                                           |  |
|                                                         |  |

3) Po wprowadzeniu tytułu i treści pytania i kliknięciu "wyślij" wyświetli się komunikat, informujący o konieczności potwierdzenia zadania pytania poprzez wiadomość mailową:

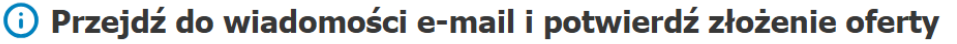

Na podany adres e-mail została wysłana wiadomość z prośbą o potwierdzenie wysłania pytania. Prosimy o kliknięcie w link zawarty w tej wiadomości. Po potwierdzeniu pytanie zostanie przekazane do Zamawiającego.

 Aby Zamawiający otrzymał zapytanie należy się zalogować na skrzynkę poczty elektronicznej wskazanej w widoku zawartym w pkt. 9. Po zalogowaniu się na skrzynce mailowej, Wykonawca winien otrzymać wiadomość o następującej treści:

Szanowni Państwo,

| Otrzymaliśmy od Państwa pytanie do postępowania Z11/38, organizowane przez |
|----------------------------------------------------------------------------|
| Aby potwierdzić wysłanie pytania prosimy kliknąć poniższy link:            |
| Potwierdzam                                                                |

Jeśli nie zadawali Państwo pytania na ww. zapytanie prosimy o zignorowanie tej wiadomości. Niepotwierdzona wiadomość nie będzie przekazana do Organizatora postępowania.

5) Aby zakończyć proces zadawania pytania należy kliknąć *"Potwierdzam"*. Po wykonaniu tej czynności automatycznie zostanie wyświetlona nowa zakładka w przeglądarce internetowej z następującym widokiem:

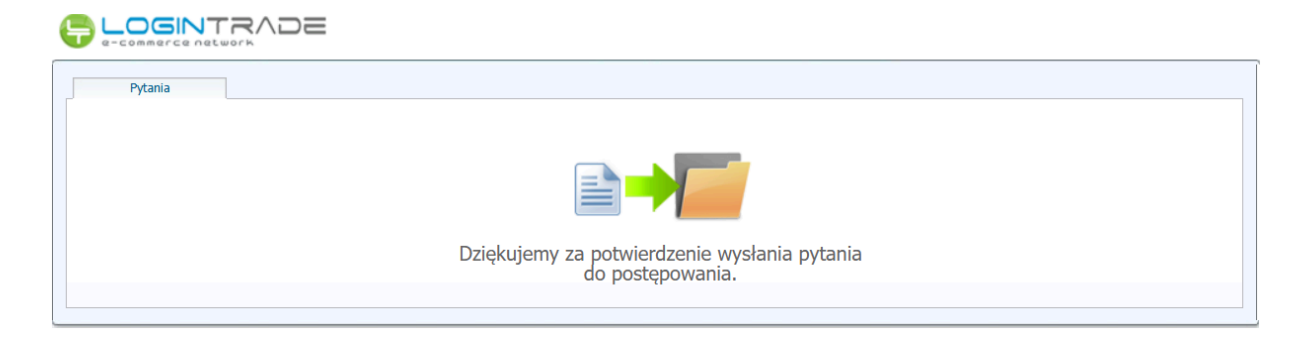

# Wariant 3: Mam konto u dowolnego zamawiającego i logowałem się już i akceptowałem oświadczenia u tego zamawiającego.

1) Po wprowadzeniu w pierwszym oknie adresu e-mail zarejestrowanego u dowolnego zamawiającego i kliknięciu "Dalej" pojawi się od razu formularz zadawania pytań:

#### test

Postępowanie nr Z4/2289

| Pytanie do postępowa | inia                                                    |
|----------------------|---------------------------------------------------------|
| īytuł pytania        |                                                         |
| Tytuł pytania        |                                                         |
| reść pytania*        |                                                         |
| Treść pytania        |                                                         |
|                      |                                                         |
|                      |                                                         |
|                      |                                                         |
|                      |                                                         |
| Załączniki*          |                                                         |
|                      | $\overline{\uparrow}$                                   |
|                      | Przeciągnij i opuść plik tutaj lub wybierz plik z dysku |
|                      |                                                         |
|                      |                                                         |
|                      | Anuluj Wyślij                                           |

2) Po wprowadzeniu tytułu i treści pytania i kliknięciu "wyślij" wyświetli się komunikat, informujący o konieczności potwierdzenia zadania pytania poprzez wiadomość mailową:

|    | <b>Przejdź do wiadomości e-mail i potwierdź złożenie oferty</b><br>podany adres e-mail została wysłana wiadomość z prośbą o potwierdzenie wysłania pytania. Prosimy o<br>nięcie w link zawarty w tej wiadomości. Po potwierdzeniu pytanie zostanie przekazane do Zamawiającego. |               |
|----|----------------------------------------------------------------------------------------------------|---------------|
|    |                                                                                                    |               |
| 3) | y Zamawiający otrzymał zapytanie należy się zalogować na skrzynkę poczty elektronicznej<br>kazanej w widoku zawartym w pkt. 9. Po zalogowaniu się na skrzynce mailowej, Wykonawca<br>nien otrzymać wiadomość o następującej treści:                                             |               |
|    | zanowni Państwo,                                                                                                    |               |
|    | Dtrzymaliśmy od Państwa pytanie do postępowania Z11/38, organizowane przez<br>wby potwierdzić wysłanie pytania prosimy kliknąć poniższy link:<br>wotwierdzam                                                                                                    |               |
|    | eśli nie zadawali Państwo pytania na ww. zapytanie prosimy o zignorowanie tej wiadomości. Niepotwierdzona wiadomość nie będz<br>lo Organizatora postępowania.<br>-                                                                                                    | ie przekazana |

4) Aby zakończyć proces zadawania pytania należy kliknąć "*Potwierdzam*". Po wykonaniu tej czynności automatycznie zostanie wyświetlona nowa zakładka w przeglądarce internetowej z następującym widokiem:

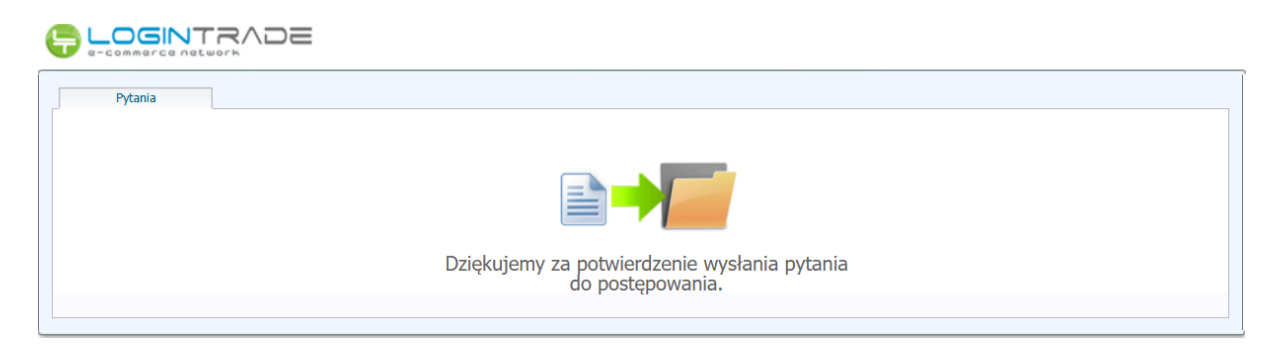